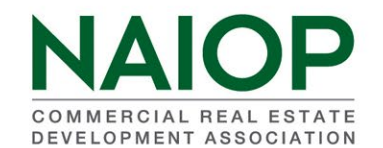

### MEMBERS PAYMENT STATUS REPORT

This reports *quick view* information on all invoiced members' payment status. The amount reported includes corporate and chapter dues. Information is given in three tabs. All three tabs can be exported into Excel for further filtering.

#### How to Access All Chapter Reports

SIGN IN

Log into the NAIOP portal from the homepage (<u>www.naiop.org</u>) by choosing "Sign In" and using your email address and member number as password (unless you changed your password).

|                                        | <b>D</b> |               |                |                     | Search          |                        |
|----------------------------------------|----------|---------------|----------------|---------------------|-----------------|------------------------|
| NAIO                                   | Ρ        | > ABOUT NAIOP | > BUYERS GUIDE | > SPONSOR/ADVERTISE | > CAREER CENTER | > DEVELOPMENT MAGAZINE |
| COMMERCIAL REAL E<br>DEVELOPMENT ASSOC | STATE    |               |                |                     | > Sign II       | Join NAIOP             |
| My NAIOP:                              | Events   | Publications  |                |                     |                 |                        |

## Sign into your existing user account

# Username/email gulding@naiop.org Password •••••

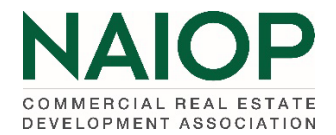

Once logged in, you will see your name appear in the upper right hand of the homepage. Click your name and choose Manage My Account. This will take you to your account page.

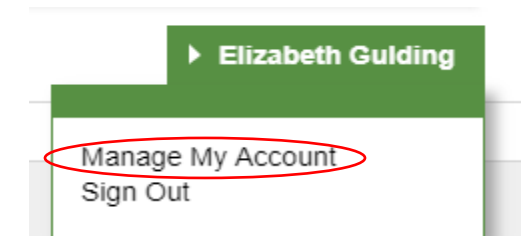

Choose Chapter Portal to gain access to the reports.

| NAIOP<br>COMMERCIAL REAL ESTATE<br>DEVELOPMENT ASSOCIATION | About Us Chapters | National Forums Research Foundation | NAIOP Connect    |        |
|------------------------------------------------------------|-------------------|-------------------------------------|------------------|--------|
| MY ACCOUNT                                                 | CHAPTEN PORTAL    | RENEW MY MEMBERSHIP                 | MEMBER DIRECTORY | EVENTS |

| MY PRIMARY CHAPTER: ALABAMA |                        |                           |                             |  |  |  |  |  |
|-----------------------------|------------------------|---------------------------|-----------------------------|--|--|--|--|--|
| MY CHAPTERS LIST            | MEMBER SEARCH          | MEMBER TOTALS PER CHAPTER | MEMBERSHIP BREAKDOWN REPORT |  |  |  |  |  |
| PAYMENT STATUS DETAIL       | MEMBERS PAYMENT STATUS | CHAPTER LEADERSHIP        | TERMINATED MEMBERSHIPS      |  |  |  |  |  |
| UNIVERSITY MEMBERSHIPS      | POWER USER             | CHANGE REPORT             | PROSPECTS                   |  |  |  |  |  |

Member Payment Status Report

ALL BALANCES

UNPAID BALANCES

PAID BALANCES

**All Balances** tab reports current and historical invoice information on every active member and their payment status. If no information is given in the payment section, an invoice has not been generated. *NAIOP converted to a new database mid-year 2018, therefore historical data begins in Cycle Year 2019.* 

| Member ID | Member           | Company            | Join Date  | Prorate<br>Expiration<br>Date | Cycle<br>Year | Member<br>Type | Member<br>Status | Total    | Payments | Balance<br>Due |
|-----------|------------------|--------------------|------------|-------------------------------|---------------|----------------|------------------|----------|----------|----------------|
| 131091    | Adams, Joseph J. | Daniel Corporation | 11/09/2000 |                               | 2022          | Principal      | Affiliate        | \$490.00 | \$490.00 | \$0.00         |
| 131091    | Adams, Joseph J. | Daniel Corporation | 11/09/2000 |                               | 2021          | Principal      | Affiliate        | \$490.00 | \$490.00 | \$0.00         |
| 131091    | Adams, Joseph J. | Daniel Corporation | 11/09/2000 |                               | 2020          | Principal      | Affiliate        | \$490.00 | \$490.00 | \$0.00         |

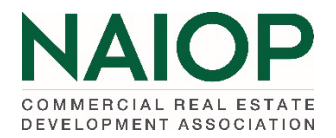

**Unpaid Balances** tab reports individuals with *upcoming* year open invoices. These are either pro-rates, bill-me's, or renewals (from October – March).

| ALL BALAN       | CES UNPA          | D BALANCES PAID BAL           | ANCES      |                               |            |                |                   |          |          |          |
|-----------------|-------------------|-------------------------------|------------|-------------------------------|------------|----------------|-------------------|----------|----------|----------|
| search for name | or member id      |                               |            |                               |            |                |                   |          |          |          |
| search          |                   |                               |            |                               |            |                |                   |          |          |          |
| EXPORT AL       | L TO EXCEL        |                               |            |                               |            |                |                   |          |          |          |
| Member ID       | Member            | Company                       | Join Date  | Prorate<br>Expiration<br>Date | Cycle Year | Member<br>Type | Member Status     | Total    | Payments | Bal. Due |
| 685145          | Knight, Joshua S. | Longleaf Realty Partners, LLC | 08/31/2022 | 7/31/2023                     | 2023       | Principal      | Developing Leader | \$120.84 | \$0.00   | \$120.84 |

**Paid Balances** tab reports individuals who have paid a membership invoice thru the end of the current cycle year and the upcoming year once invoices are generated (Oct. – Dec. for renewals). *Effective Jan. 1 the "upcoming" cycle year will become the "current" cycle year and the former "current" cycle year data will no longer be reported.* 

| ALL BALA       | NCES                   | PAID BALANCES PAID BALANCE       | ES                   |                               |            |                             |               |                   |                      |          |
|----------------|------------------------|----------------------------------|----------------------|-------------------------------|------------|-----------------------------|---------------|-------------------|----------------------|----------|
| earch for name | or member id           |                                  |                      |                               |            |                             |               |                   |                      |          |
| earch          |                        |                                  |                      |                               |            |                             |               |                   |                      |          |
|                |                        |                                  |                      |                               |            |                             |               |                   |                      |          |
| EXPORT A       | LL TO EXCEL            |                                  |                      |                               |            |                             |               |                   |                      |          |
| EXPORT A       | LL TO EXCEL<br>Member  | Сотрапу                          | Join Date            | Prorate<br>Expiration<br>Date | Cycle Year | Member<br>Type              | Member Status | Total             | Payments             | Bal. due |
| EXPORT A       | Member<br>Adams, Julia | Company<br>The Title Group, Inc. | Join Date 01/05/2010 | Prorate<br>Expiration<br>Date | Cycle Year | Member<br>Type<br>Associate | Member Status | Total<br>\$835.00 | Payments<br>\$835.00 | Bal. due |

### <u>Notes</u>

- Unpaid Balances and Paid Balances information can be downloaded into an Excel Spreadsheet by choosing the EXPORT TO EXCEL button.
- ALL BALANCES, UNPAID BALANCES and PAID BALANCES tabs each have a search function. User can search by name or member ID.